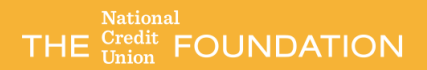

# ADMIN GUIDE

## CUAid Disaster Recovery App

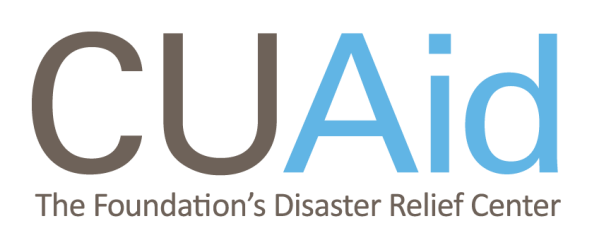

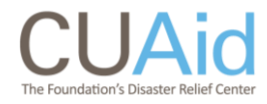

## **GET STARTED**

#### **Download**

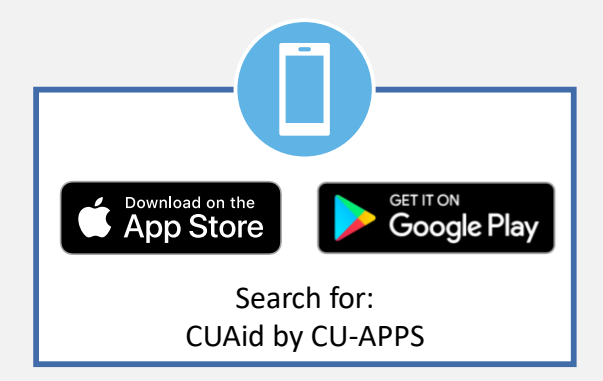

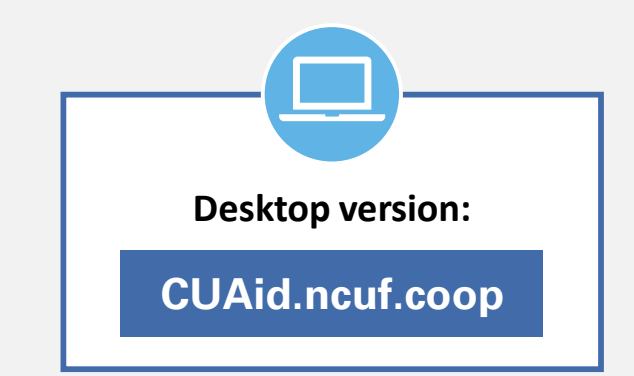

## Register

Credit unions register by completing the enrollment form to add their information to the Foundation's Disaster Relief Program database. Setting up an account provides access to resources to prepare for and report disasters and to seek and provide resource support.

Your credit union's **main point of contact** in case of disaster is who should register your organization. This will be the individual who will be set up as an Admin for the CUAid app and have access to add and edit other users for your credit union.

- 1. Click the **Register** button on the app start screen
- 2. Scroll to read through the overview and complete the enrollment form with your credit union and account info

Note: If you're a non-credit union entity, use 1111 for your charter number and choose "Other" for your core system

3. Once complete, select the checkbox to agree to the Terms and Conditions then click **Register** 

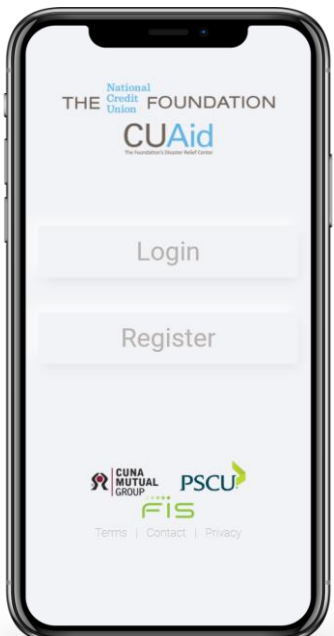

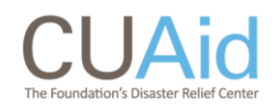

## PREPARE

#### **Complete the Prepare Form**

- 1. Click **PREPARE** on the app front page
- Fill out all 6 sections of the form by clicking through the gray tabs or using the Next button at the bottom of each page
  - As you make edits, they are automatically saved

Note: the person listed as the **Resource Contact** in the Contacts section of the form will be the main point of contact when people are searching for resources

#### Add users

- 1. Click on the gear in the upper-right
- 2. Select Users from the menu
- 3. Click Create in upper-right to toggle to the "Add User" form
- 4. Fill in the form then click **Create** 
  - Provide the password used to that user; the user can then log in and change their password by clicking the gear icon (upper-right) and then selecting **Security**

#### **Edit user roles**

After creating a new user, you can select **Table** in the upper-right to toggle back to the Users list. From here you can edit the users' role of either Administrator or Member.

| ADMIN             | MEMBER            |
|-------------------|-------------------|
| Edit Prepare form | View Prepare form |
| Report a disaster | Report a disaster |
| Add/disable users |                   |
| Adjust user roles |                   |

| *<br>Cash Contacts Data Supplies Branches Status Use this checklist as a helpful guide to prepare your credit union for a disaster. Responses will be autosaved as they are updated.  Resource Contact |
|----------------------------------------------------------------------------------------------------|
| First & Last Name                                                                                                    |
| Phone Numer                                                                                                    |
| 987-654-5210<br>Email                                                                                                    |
| name@email.com                                                                                                    |
| Update Contact<br>Information Lists                                                                                                    |

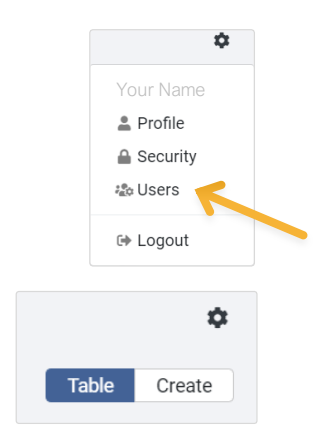

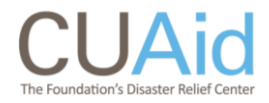

#### We've experienced a disaster; how do I get help?

## REPORT

#### **Report a disaster**

- 1. Click **REPORT** on the app front page
- 2. Fill out the information form about the disaster
- 3. "National Credit Union Foundation Contact" is the person who the Foundation should contact for further information
- 4. Once you click **Submit** a confirmation email is sent to both you and the Foundation

| ~     | ×                                   |
|-------|-------------------------------------|
| )is   | aster Status Report                 |
| Credi | t Union Name                        |
| Nat   | ional Credit Union Foundation       |
| Repo  | rter Name                           |
|       |                                     |
| Phon  | e                                   |
|       |                                     |
| Emai  |                                     |
|       |                                     |
| Date  | of Communication                    |
|       | Date                                |
| Time  | of Communication                    |
| C     | Time                                |
| Natio | nal Credit Union Foundation Contact |
|       |                                     |
| What  | type of disaster are you reporting? |
|       |                                     |
|       |                                     |
|       |                                     |
|       | Main Office                         |

## CONNECT

### **Find resources**

- 1. Click **CONNECT** on the app front page
- Select "Find Resources" to search by State and/or Credit Union Name
  - You can leave all fields blank and click **Search** to view all listings in the database

| Find Resources            |   |
|---------------------------|---|
| State                     |   |
|                           | Ŧ |
| Credit Union Name         |   |
|                           |   |
| Generators Available      |   |
| Portable ATMs Available   |   |
| Mobile Branch Access      |   |
| Space to Share            |   |
| Burner/satellite phone(s) |   |

Find Resources

Search

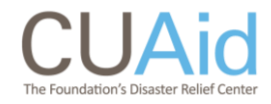

#### I know there is a disaster; how can I help?

## CONNECT

#### **Alerts and Events**

- 1. Click **CONNECT** on the app front page
- Select "Alerts and Events" to view app notifications and reported disasters
- 3. Select a reported disaster to get details and contact information for organizations in need of resources

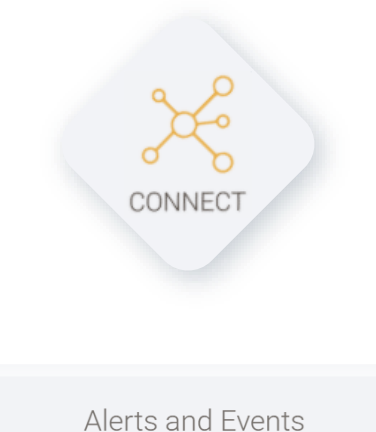

# DONATE

1. Click **DONATE** on the app front page to quickly access the online donation form

Donations provided to the CUAid General Disaster Relief Fund allow the Foundation to quickly distribute funds to credit union employees in need. 100% of funds received through CUAid go to meeting the needs of those affected as the Foundation absorbs all administrative and fundraising costs.

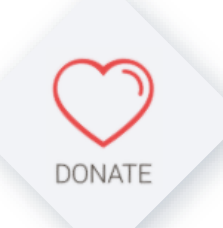

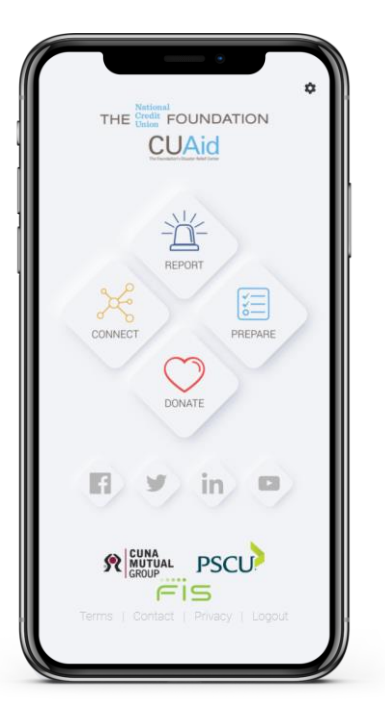

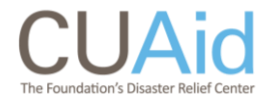

## **MORE INFO**

### **Frequently Asked Questions**

For answers to additional questions:

Download FAQ

#### **Contact us**

Have a question, need assistance or want to learn more? Please contact our team:

Email: CUAid@ncuf.coop

Phone: 202.508.6716

Visit our website